VULCAN Inwentarz VULCAN

## Jak zaktuazlizować wartość bieżącą majątku w programie Inwentarz VULCAN?

Program Inwentarz VULCAN pozwala na manualne aktualizowanie wartości bieżących majątku. Poniższa instrukcja pokazuje jak tego dokonać.

 Aby zmienić wartość majątku należy przejść do widoku Majątek następnie kliknąć ikonę Kartoteka majątku, na liście dostępnych elementów, zaznaczyć ten którego chcemy zmienić wartość, następnie kliknąć przycisk Zmień dane inwentarzowe.

| Wpisz, by wyszukać |            |                             |                | Grupuj                       | Grupuj według składnika majątki 🗸 Filtruj |                                |                                        | 🕂 Dodaj 🖉 Zmień 🧷 Zmień dane inwentarzowe Doda |                 |       |          |                              |
|--------------------|------------|-----------------------------|----------------|------------------------------|-------------------------------------------|--------------------------------|----------------------------------------|------------------------------------------------|-----------------|-------|----------|------------------------------|
| M                  |            | Kod<br>składnika<br>majątku | Nr<br>inwentar | Nr w<br>systemie<br>zewnętrz | Nazwa                                     | Rodzaj<br>składnika<br>majątku | Typ<br>składnika<br>majątku            | Jednostka<br>miary                             | Nr<br>fabryczny | Ilość | Wartość  | Księga<br>inwentar.          |
| <b>V</b>           | <u>9</u>   | ALARM                       | 4              | 4                            | Alarm                                     | pomoce<br>dydaktyc             | Pozostałe<br>środki<br>trwałe<br>(PŚT) | szt                                            |                 | 1     | 4 070,39 | Środki 01<br>- Środki<br>013 |
|                    | <u></u>    | ALTAPO                      | <u>5</u>       | 5                            | Altana i<br>pomost                        | pomoce<br>dydaktyc             | Pozostałe<br>środki<br>trwałe<br>(PŚT) | szt                                            |                 | 1     | 6 999,34 | Środki 01<br>- Środki<br>013 |
|                    | <u>9</u> 1 | DOMLUS                      | <u>6</u>       | 6                            | Domek<br>lustrzany                        | pomoce<br>dydaktyc             | Pozostałe<br>środki<br>trwałe<br>(PŚT) | szt                                            |                 | 1     | 6 690,00 | Środki 01<br>- Środki<br>013 |

2. W kolejnym kroku pojawi się okno edycyjne gdzie będziemy mogli zmieniać wartość. Klikając dwukrotnie na pole w kolumnie **Bieżąca wartość**, pojawi się pole edycyjne, w którym możemy wpisać nową wartość.

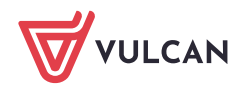

| isz, | by wyszukać                      |                 |                              |              |      |                 |                            |
|------|----------------------------------|-----------------|------------------------------|--------------|------|-----------------|----------------------------|
|      | Wzorzec<br>numeracji             | Nr inwentarzowy | Nr w systemie<br>zewnętrznym | Nr fabryczny | Opis | Bieżąca wartość | Księga<br>inwentarzow      |
| 1    | Import<br>21.08.2020<br>10:55:25 | 4               | 4                            |              |      | 4070,39         | Środki 013 -<br>Środki 013 |
|      |                                  |                 |                              |              |      |                 |                            |
|      |                                  |                 |                              |              |      |                 |                            |
|      |                                  |                 |                              |              |      |                 |                            |
|      |                                  |                 |                              |              |      |                 |                            |
|      |                                  |                 |                              |              |      |                 |                            |
|      |                                  |                 |                              |              |      |                 |                            |

3. Po wprowadzeniu zmian kliknąć przycisk **Zapisz**.

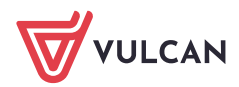

2/2

www.vulcan.edu.pl